Una vez que haya iniciado sesión en su cuenta de DISH Weblisting, haga clic en el ícono Publicaciones .

| DISH WEBLISTING                                                                                                    |                                 |                                                        | Cafe Porto<br>Am Schlagbaum 1                                                                                                    |
|----------------------------------------------------------------------------------------------------|---------------------------------|--------------------------------------------------------|----------------------------------------------------------------------------------------------------|
|                                                                                                    | DOD DASHBOARD PROFILE           | REVIEWS POSTS                                          |                                                                                                    |
| <section-header><section-header><section-header><section-header><section-header><section-header><section-header></section-header></section-header></section-header></section-header></section-header></section-header></section-header> | Overall rating on Google<br>3.8 | Rating on other networks<br>Google<br>3.8/5<br>reviews | Your business on GoogleImage: Complete the second second se |
| UPDATE PROFILE                                                                                                    | MANAGE REVIEWS                  | HOW CAN LIMPROVE?                                      | Stop managing listing                                                                                                    |

# Haga clic en el campo para seleccionar el tipo de publicación.

| <b>DISH</b> WEBLISTING |                                                                                                    |                                                                                                    |                                                 |                                                                                                   | Cafe Porto<br>Am Schlagbaum 1 | (2) |
|------------------------|----------------------------------------------------------------------------------------------------|----------------------------------------------------------------------------------------------------|-------------------------------------------------|---------------------------------------------------------------------------------------------------|-------------------------------|-----|
|                        | DOD<br>DASHBOARD                                                                                                    | PROFILE                                                                                                    | REVIEWS                                         | POSTS                                                                                             |                               |     |
|                        | Publish posts on Google to update your potential or existing customers aboregards to your business. The posts will appear prominently in your listing of compliment your message with a redirect link to your website or with pictur or delete the content after publishing it.         POST TYPE         News         CONTENT         This is your post content. Keep it simple and with max | uut news, special offers or ch<br>on Google Search and Googl<br>ires. Try it out: You have full<br>: 1500 characters. | 3<br>anges with<br>e Maps.<br>control to update | Preview The content will appear here                                                              |                               |     |
|                        | ADD A REDIRECT LINK<br>None                                                                                                    |                                                                                                    | Ť                                               | Published posts<br>RE-USE PREVIOUS POSTS AS TEMPLATES FOR<br>NEW CONTENT.                         |                               |     |
|                        | REDIRECT LINK<br>Insert the link                                                                                                    |                                                                                                    |                                                 | Publish<br>Make sure you fill in all required fields<br>correctly ahead of publishing.<br>PUBLISH |                               |     |

### Elige entre novedades y oferta. Ð

| DIS | 5 Н | WEBL | ISTING |
|-----|-----|------|--------|
|     |     |      |        |

| <b>DISH</b> WEBLISTING |                                                                                                    |                                                                                                    |                                                                                                    |                                                 |                                                                                        | Am Schlagbaum 1 | <u></u> | ? |
|------------------------|----------------------------------------------------------------------------------------------------|----------------------------------------------------------------------------------------------------|----------------------------------------------------------------------------------------------------|-------------------------------------------------|----------------------------------------------------------------------------------------|-----------------|---------|---|
|                        |                                                                                                    |                                                                                                    | PROFILE                                                                                                    | REVIEWS                                         | Posts                                                                                  |                 |         |   |
|                        | Publish posts on Google to update your por<br>regards to your business. The posts will app<br>Compliment your message with a redirect l<br>or delete the content after publishing it. | tential or existing customers abo<br>pear prominently in your listing o<br>link to your website or with pictu | ut news, special offers or ch<br>in Google Search and Google<br>rres. Try it out: You have full<br>1500 - L | 3<br>anges with<br>e Maps.<br>control to update | Preview The content will appear here                                                   |                 |         |   |
|                        | ADD A REDIRECT LINK                                                                                                    |                                                                                                    |                                                                                                    |                                                 | Published posts<br>RE-USE PREVIOUS POSTS AS TEMPLATES FOR<br>NEW CONTENT.              |                 |         |   |
|                        | REDIRECT LINK<br>Insert the link                                                                                                    |                                                                                                    |                                                                                                    |                                                 | Publish<br>Make sure you fill in all required fields<br>correctly ahead of publishing. |                 |         |   |
|                        | A                                                                                                    |                                                                                                    |                                                                                                    |                                                 | PUBLISH                                                                                |                 |         |   |

# En este campo puede ingresar el contenido de su publicación.

| <b>d i s h</b> weblisting |                                                                                                    |                                                                                                    |                                                 |                                                                                                   | Cafe Porto<br>Am Schlagbaum 1 | ? 🍳 | ) |
|---------------------------|----------------------------------------------------------------------------------------------------|----------------------------------------------------------------------------------------------------|-------------------------------------------------|---------------------------------------------------------------------------------------------------|-------------------------------|-----|---|
|                           | DOD                                                                                                    | PROFILE                                                                                                    | REVIEWS                                         | POSTS                                                                                             |                               |     |   |
|                           | Publish posts on Google to update your potential or existing customer regards to your business. The posts will appear prominently in your list Compliment your message with a redirect link to your website or with or delete the content after publishing it.         POST TYPE         News         CONTENT         This is your post content. Keep it simple and with | rs about news, special offers or ch<br>ting on Google Search and Googl<br>pictures. Try it out: You have full<br>max 1500 characters. | 3<br>anges with<br>e Maps.<br>control to update | Preview The content will appear here                                                              |                               |     |   |
|                           | ADD A REDIRECT LINK None REDIRECT LINK                                                                                                    |                                                                                                    | •                                               | Published posts  Re-use previous posts as templates for<br>New content.                           |                               |     |   |
|                           | Insert the link                                                                                                    |                                                                                                    |                                                 | Publish<br>Make sure you fill in all required fields<br>correctly ahead of publishing.<br>PUBLISH |                               |     |   |

# Haga clic en la pestaña, si desea agregar un enlace de redireccionamiento a su publicación.

| DISH WEBLISTING |                                                                                                    |                                            |                                                                                                   | Cafe Porto<br>Am Schlagbaum 1 📀 ᠀ |
|-----------------|----------------------------------------------------------------------------------------------------|--------------------------------------------|---------------------------------------------------------------------------------------------------|-----------------------------------|
|                 | DASHBOARD PROFILE                                                                                                    | REVIEWS                                    | Posts                                                                                             |                                   |
|                 | Publish posts on Google to update your potential or existing customers about news, special offers or chain regards to your business. The posts will appear prominently in your listing on Google Search and Google Compliment your message with a redirect link to your website or with pictures. Try it out: You have full con or delete the content after publishing it.         POST TYPE         News         CONTENT         Dear Community,         We are having great news, that we want to share with all of you. | ()<br>ges with<br>daps.<br>ntrol to update | Preview<br>Dear Community, We are having great<br>news, that we want to share with all of<br>you. |                                   |
|                 | ADD A REDIRECT LINK None                                                                                                    | Ţ                                          | Published posts<br>RE-USE PREVIOUS POSTS AS TEMPLATES FOR<br>NEW CONTENT.                         |                                   |
|                 | REDIRECT LINK                                                                                                    |                                            | Publish<br>Make sure you fill in all required fields<br>correctly ahead of publishing.<br>PUBLISH |                                   |

### Seleccione el tipo de enlace. Ð

| DISH WEBLISTING |                                                                                                    |                                                                                                    |                                                                                                 |                                          |                                                                                                   | Cafe Porto<br>Am Schlagbaum 1 | <u>8</u> | ? |
|-----------------|----------------------------------------------------------------------------------------------------|----------------------------------------------------------------------------------------------------|-------------------------------------------------------------------------------------------------|------------------------------------------|---------------------------------------------------------------------------------------------------|-------------------------------|----------|---|
|                 |                                                                                                    | DOD<br>DASHBOARD                                                                                                    | PROFILE                                                                                         | REVIEWS                                  | POSTS                                                                                             |                               |          |   |
|                 | Publish posts on Google to update your p<br>regards to your business. The posts will a<br>Compliment your message with a redirec<br>or delete the content after publishing it.<br>POST TYPE | <b>e</b><br>otential or existing customers ab<br>opear prominently in your listing<br>t link to your website or with pic | out news, special offers or cl<br>on Google Search and Goog<br>tures. Try it out: You have full | hanges with le Maps. I control to update | Preview<br>Dear Community, We are having great<br>news, that we want to share with all of<br>you. |                               |          |   |
|                 | None<br>Book<br>Order online<br>Buy<br>Learn more<br>Sign up                                                                                                    |                                                                                                    |                                                                                                 |                                          | Published posts<br>RE-USE PREVIOUS POSTS AS TEMPLATES FOR<br>NEW CONTENT.                         |                               |          |   |
|                 | REDIRECT LINK                                                                                                    |                                                                                                    |                                                                                                 |                                          | Publish<br>Make sure you fill in all required fields<br>correctly ahead of publishing.<br>Publish |                               |          |   |

Ð

## Aquí puede ingresar el enlace de redireccionamiento. Simplemente por copia y pasado.

| <b>DISH</b> WEBLISTING |                                                                                                    |                                                                     |                                                                                                    | Cafe Porto 💿 ⑦ |
|------------------------|----------------------------------------------------------------------------------------------------|---------------------------------------------------------------------|----------------------------------------------------------------------------------------------------|----------------|
|                        | DDD DASHBOARD PROFILE                                                                                                    | REVIEWS                                                             | POSTS                                                                                                    |                |
|                        | Post data in Google         Publish posts on Google to update your potential or existing customers about news, special offer regards to your business. The posts will appear prominently in your listing on Google Search and Compliment your message with a redirect link to your website or with pictures. Try it out: You ha or delete the content after publishing it.         POST TYPE         News         CONTENT         Dear Community,         We are having great news, that we want to share with all of you. | ©<br>s or changes with<br>Google Maps.<br>ve full control to update | Preview<br>Dear Community, We are having great<br>news, that we want to share with all of<br>you.              |                |
|                        | ADD A REDIRECT LINK None REDIRECT LINK Insert the link                                                                                                    |                                                                     | RE-USE PREVIOUS POSTS AS TEMPLATES FOR<br>NEW CONTENT.<br>Publish<br>Make sure you fill in all required fields |                |
|                        | A 44 L                                                                                                    |                                                                     | CORRECTLY AHEAD OF PUBLISHING.                                                                                 |                |

# Haga clic en el símbolo más para agregar imágenes a su publicación.

| <b>DISH</b> WEBLISTING |                                                                    |                          |               |         |                                                                                        | Cafe Porto<br>Am Schlagbaum 1 | <u>@</u> | ? |
|------------------------|--------------------------------------------------------------------|--------------------------|---------------|---------|----------------------------------------------------------------------------------------|-------------------------------|----------|---|
|                        |                                                                    | DOD                      | PROFILE       | REVIEWS | POSTS                                                                                  |                               |          |   |
|                        | News<br>CONTENT<br>Dear Community,<br>We are having great news, th | at we want to share with | h all of you. | ¥       |                                                                                        |                               |          |   |
|                        | ADD A REDIRECT LINK                                                |                          |               |         | Published posts  Published posts  Public previous posts as templates for New Content.  |                               |          |   |
|                        | REDIRECT LINK<br>Insert the link                                   |                          |               |         | Publish<br>Make sure you fill in all required fields<br>correctly ahead of publishing. |                               |          |   |
|                        | Attach media                                                       | COMPLETE YOUR PUBLICA    | ATION         |         | PUBLISH                                                                                |                               |          |   |
|                        | +                                                                  |                          |               |         |                                                                                        |                               |          |   |

(

## Aquí puedes ver una vista previa de tu publicación.

| DISH WEBLISTING |                                                                                                    |                                                                                                    |                                                                                                    |                                               |                                                                                                    | Cafe Porto<br>Am Schlagbaum 1 | <u>@</u> | ? |
|-----------------|----------------------------------------------------------------------------------------------------|----------------------------------------------------------------------------------------------------|----------------------------------------------------------------------------------------------------|-----------------------------------------------|----------------------------------------------------------------------------------------------------|-------------------------------|----------|---|
|                 |                                                                                                    | DDD<br>DASHBOARD                                                                                          | PROFILE                                                                                                    | REVIEWS                                       | POSTS                                                                                                    |                               |          |   |
|                 | Publish posts on Google to update your poter<br>regards to your business. The posts will appe<br>Compliment your message with a redirect lin<br>or delete the content after publishing it.<br>POST TYPE<br>News<br>CONTENT<br>Dear Community,<br>We are having great news, that the | ntial or existing customers abou<br>ar prominently in your listing on<br>k to your website or with pictur | it news, special offers or ch<br>n Google Search and Google<br>res. Try it out: You have full o<br>es. Try it out: You have full o | 3<br>anges with<br>Maps.<br>control to update | Preview Dear Community, We are having great news, that we want to share with all of you. Published posts |                               |          |   |
|                 | ADD A REDIRECT LINK                                                                                                    |                                                                                                    |                                                                                                    | Ŧ                                             | RE-USE PREVIOUS POSTS AS TEMPLATES FOR NEW CONTENT.                                                      |                               |          |   |
|                 | REDIRECT LINK                                                                                                    |                                                                                                    |                                                                                                    |                                               | Publish<br>Make sure you fill in all required fields<br>correctly ahead of publishing.                   | 5                             |          |   |
|                 | A                                                                                                    |                                                                                                    |                                                                                                    |                                               | PUBLISH                                                                                                  |                               |          |   |

# • También puedes echar un vistazo a tus publicaciones publicadas.

| <b>DISH</b> WEBLISTING |                                                                                                    |                                                                                                    |                                                                                                    |                                                       |                                                                                                   | Cafe Porto<br>Am Schlagbaum 1 | <u>@</u> | ? |
|------------------------|----------------------------------------------------------------------------------------------------|----------------------------------------------------------------------------------------------------|----------------------------------------------------------------------------------------------------|-------------------------------------------------------|---------------------------------------------------------------------------------------------------|-------------------------------|----------|---|
|                        |                                                                                                    | DDD                                                                                                    | PROFILE                                                                                                    | REVIEWS                                               | Posts                                                                                             |                               |          |   |
|                        | Publish posts on Google to update your por<br>regards to your business. The posts will ap<br>Compliment your message with a redirect<br>or delete the content after publishing it.<br>POST TYPE<br>News<br>CONTENT<br>Dear Community,<br>We are having great news, that | tential or existing customers abd<br>pear prominently in your listing<br>link to your website or with pictu<br>t we want to share with | out news, special offers or c<br>on Google Search and Goog<br>ures. Try it out: You have fu<br>n all of you. | ()<br>hanges with<br>je Maps.<br>Il control to update | Preview<br>Dear Community, We are having great<br>news, that we want to share with all of<br>you. |                               |          |   |
|                        | ADD A REDIRECT LINK                                                                                                    |                                                                                                    |                                                                                                    | Ŧ                                                     | RE-USE PREVIOUS POSTS AS TEMPLATES FOR NEW CONTENT.                                               |                               |          |   |
|                        | REDIRECT LINK                                                                                                    |                                                                                                    |                                                                                                    |                                                       | Publish<br>Make sure you fill in all required fields<br>correctly ahead of publishing.            |                               |          |   |
|                        | A + +                                                                                                    |                                                                                                    |                                                                                                    |                                                       | PUBLISH                                                                                           |                               |          |   |

# () Aquí tienes un resumen de tus publicaciones.

| DISH WEBLISTING |                                                                                                    | Published posts                                  |                           |                                                         | ×                          |         | Cafe Porto<br>Am Schlagbaum 1 | <u>@</u> | ? |
|-----------------|----------------------------------------------------------------------------------------------------|--------------------------------------------------|---------------------------|---------------------------------------------------------|----------------------------|---------|-------------------------------|----------|---|
|                 |                                                                                                    | • —                                              |                           | • —                                                     |                            |         |                               |          |   |
|                 | Post di ta                                                                                           | Dear Community, We have great<br>share with you. | at news, that we want to  | Dear Community, We are hav<br>e want to share with you. | ving wonderful news that w |         |                               |          |   |
|                 | Publish posts a Go<br>regards to your ousi<br>Compliment your m<br>or delete the conter<br>POST TYPE | Update                                           | Delete                    | Update                                                  | Delete                     | t<br>Sf |                               |          |   |
|                 | News                                                                                                 | test                                             |                           | We have a new Latte Machia                              | atto! Come and enjoy it    |         |                               |          |   |
|                 | We are having                                                                                        | Update                                           | Delete                    | Update                                                  | Delete                     |         |                               |          |   |
|                 | ADD A REDIRE CT L                                                                                    | • —                                              |                           | •—                                                      |                            | R       |                               |          |   |
|                 | REDIRECT LIN :                                                                                       | Try you new delicious chocolat                   | te Muffins from today on. | Delicious Muffin for you in ou                          | ur store                   |         |                               |          |   |
|                 |                                                                                                    | opuate                                           | Delete                    | opuare                                                  | Delete                     | .DS     |                               |          |   |

#### Haga clic en PUBLICAR para publicar su publicación. Ð

| DISH WEBLISTING |                                                                                                    |                                                                                                    |                                     |                                                                                          | Cafe Porto<br>Am Schlagbaum 1 | ۞ ( |
|-----------------|----------------------------------------------------------------------------------------------------|----------------------------------------------------------------------------------------------------|-------------------------------------|------------------------------------------------------------------------------------------|-------------------------------|-----|
|                 | DDD<br>DASHBOARD                                                                                                    | PROFILE                                                                                            | REVIEWS                             | POSTS                                                                                    |                               |     |
|                 | Publish posts on Google to update your potential or existing customers about regards to your business. The posts will appear prominently in your listing on Compliment your message with a redirect link to your website or with picture or delete the content after publishing it.         POST TYPE         News         CONTENT         Dear Community,         We are having great news, that we want to share with a start or share with a start or share with a s | t news, special offers or chan,<br>Google Search and Google N<br>es. Try it out: You have full cor | ges with<br>taps.<br>throit oupdate | Preview Dear Community, We are having great news, that we want to share with all of you. |                               |     |
|                 | ADD A REDIRECT LINK<br>None                                                                                                    |                                                                                                    | ·                                   | Published posts<br>RE-USE PREVIOUS POSTS AS TEMPLATES FOR<br>NEW CONTENT.                |                               |     |
|                 | REDIRECT LINK<br>Insert the link                                                                                                    |                                                                                                    |                                     | Publish<br>Make sure you fill in all required fields<br>correctly ahead of publishing.   |                               |     |
|                 | Attach media                                                                                                    |                                                                                                    |                                     | PUBLISH                                                                                  |                               |     |

# () Eso es todo. Recibirás una notificación.

| ISH WEBLISTING | You                                                                                                    | Your post was successfully published                                                                      |                                                |                                                                                                   |  |  |
|----------------|----------------------------------------------------------------------------------------------------|----------------------------------------------------------------------------------------------------|------------------------------------------------|---------------------------------------------------------------------------------------------------|--|--|
|                | DOD                                                                                                    | PROFILE                                                                                                   | (會)<br>REVIEWS                                 | POSTS                                                                                             |  |  |
|                | Publish posts on Google to update your potential or existing customer<br>regards to your business. The posts will appear prominently in your lis<br>Compliment your message with a redirect link to your website or with<br>or delete the content after publishing it.<br>POST TYPE<br>News<br>CONTENT<br>This is your post content. Keen it simple and with b | rs about news, special offers or c<br>ting on Google Search and Goog<br>pictures. Try it out: You have fu | thanges with<br>gle Maps. Il control to update | Preview The content will appear here                                                              |  |  |
|                | ADD A REDIRECT LINK<br>None                                                                                                    |                                                                                                    | •                                              | Published posts<br>RE-USE PREVIOUS POSTS AS TEMPLATES FOR<br>NEW CONTENT.                         |  |  |
|                | REDIRECT LINK Insert the link Attach media                                                                                                    |                                                                                                    |                                                | Publish<br>Make sure you fill in all required fields<br>correctly ahead of publishing.<br>PUBLISH |  |  |

 $(\mathbf{i})$ 

### Aquí hay un ejemplo de cómo se verá tu publicación.

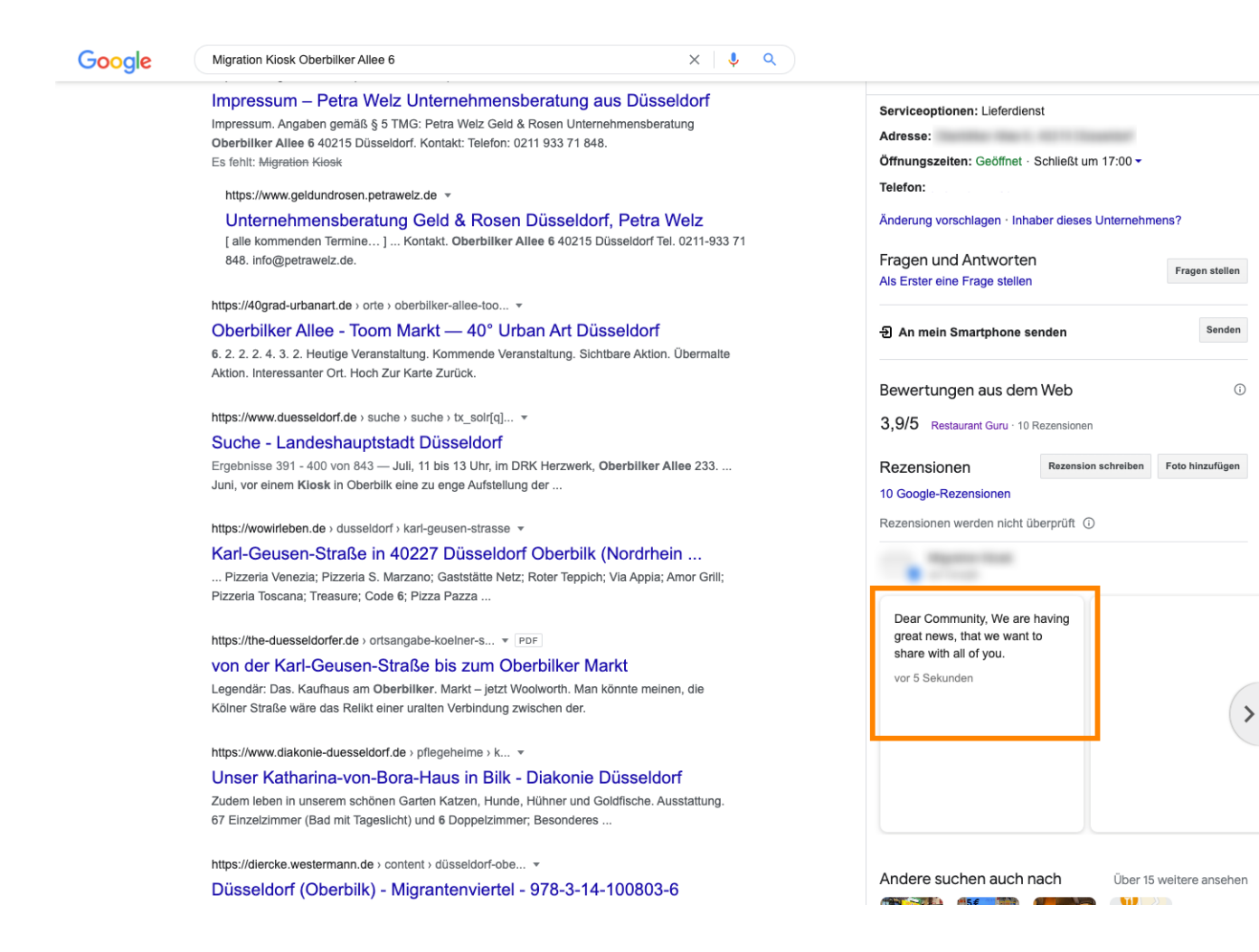

J

÷

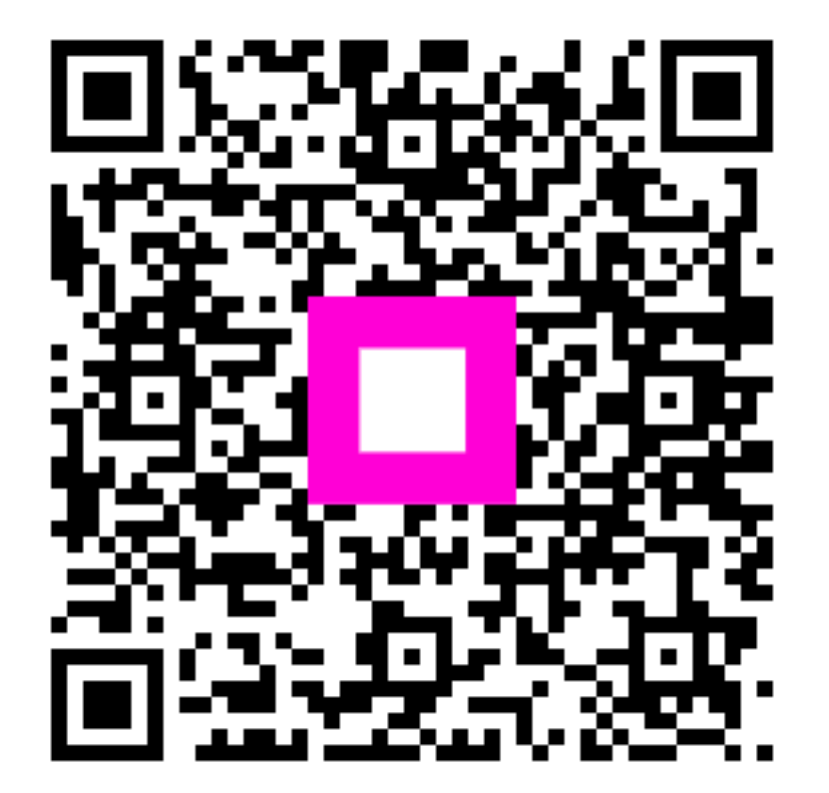

Scan to go to the interactive player